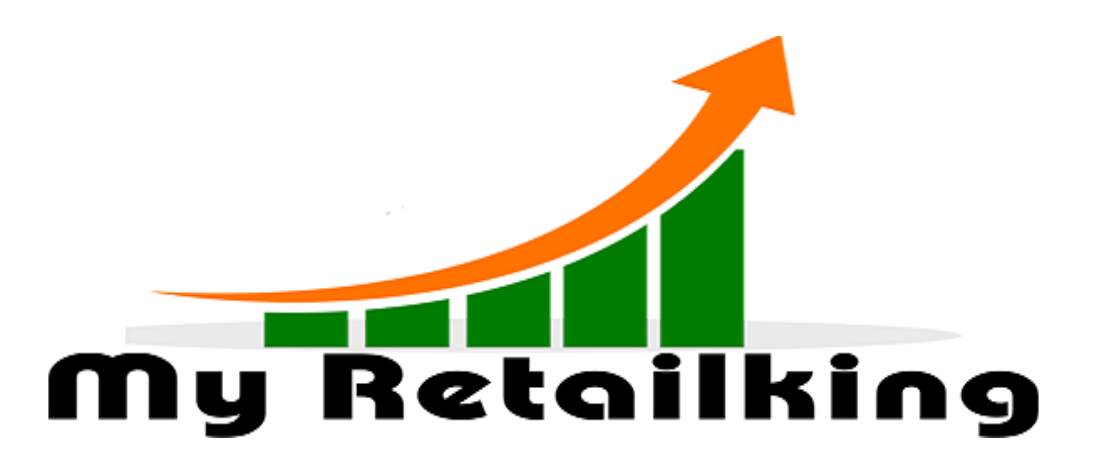

## **MyRetailking Installation Guide**

## Step 1

- Open www.myretailking.com
- Click Download
- Enter Your Mobile Number
- Enter OTP
- Fill the Details
- Submit the Button

## Step 2

- DOWNLOAD MYRETAILKING
- Open myretailking.rar
- Copy-Paste in D: Drive
- Installation Runtime
- Open myretailking.exe

## Step 3

- Click login
- Enter login Details (user: admin password: admin
- Select No for demo purpose